# ORD Lesson 3: Roadway Curves & Spirals

**Learning Objective:** This lesson is intended to teach you how to compute and locate the transition locations on both a simple (circular) curve and spiraled curve.

## Task 1: Getting Started

- 1. Open ORD and select "Browse". Locate and open Lesson2.dgn file used in the previous lesson.
- 2. Verify the working units of the drawing are in feet by doing the following:
  - Select the File Tab and then select Settings
  - Select File and then Design File Settings
  - Select "Working Units" from the Category box and verify the settings are as shown below.
     Once correct, select OK and return to the drawing.

| Category                                                                                                    | Linear Units                                                                                                    |                                                                                                    |  |
|----------------------------------------------------------------------------------------------------|----------------------------------------------------------------------------------------------------|----------------------------------------------------------------------------------------------------|--|
| <u>Category</u><br>Active Angle<br>Active Scale<br>Angle Readout<br>Axis<br>Color<br>Fence<br>Grid<br>Isometric<br>Locks<br>Snaps<br>Stream<br>Views<br>Working Units | Linear Units <u>Format</u> MU <u>Master Unit:</u> Feet <u>Sub Unit:</u> Feet <u>Accuracy:</u> 0.1234<br>Advanced Settings Resolution: 304800 per Working Area: 5.59681E+0 Solids Area: 2.66877 Mill Solids Accuracy: 1.40911E-07 | ▼ Label:<br>▼ Label:<br>▼ Label: ft<br>▼ Label: ft<br>©ustom<br>Distance Foot<br>36 Miles<br>les<br>7 Feet<br><u>E</u> dit |  |
|                                                                                                    | Focus Item Description<br>Select category to view.                                                                                                    |                                                                                                    |  |

#### Important Notes:

Unless otherwise noted, all tools in this exercise can be accessed using the "OpenRoads Modeling" workflow.

All alignments should be created using the civil geometry tools discussed in Lesson 2. (Do not use basic drawing tools)

#### Task 2: Drawing Curve Combinations for Road Design

- 1. Place a tangent of 1,000' in any direction, making sure to set the Geom\_Baseline feature definition to active.
- 2. Now, place another tangent of the same length, such that  $\Delta$  (I) between the two tangents is 25 degrees.
- 3. Use the **Arcs** Tool to create a simple circular curve (no spirals) with a 1000' radius between the two tangents.
- 4. Use the **Complex Geometry** Tool to combine your tangents and curve to create an alignment.
- 5. Using the table below, determine the minimum superelevation required on a two-lane roadway with a design speed of 40-mph. *Note: AASHTO specifies <u>not</u> to interpolate using this table and to use the values from the next lowest radius value.*

| U.S. Customary |                        |                     |                     |                     |                     |                     |                     |                     |                     |                     |                     |                     |                        |                     |
|----------------|------------------------|---------------------|---------------------|---------------------|---------------------|---------------------|---------------------|---------------------|---------------------|---------------------|---------------------|---------------------|------------------------|---------------------|
| е              | V <sub>d</sub> =<br>15 | V <sub>d</sub> = 20 | V <sub>d</sub> = 25 | V <sub>d</sub> = 30 | V <sub>d</sub> = 35 | V <sub>d</sub> = 40 | V <sub>d</sub> = 45 | V <sub>d</sub> = 50 | V <sub>d</sub> = 55 | V <sub>d</sub> = 60 | V <sub>d</sub> = 65 | V <sub>d</sub> = 70 | V <sub>d</sub> =<br>75 | V <sub>d</sub> = 80 |
| (%)            | mph                    | mph                 | mph                 | mph                 | mph                 | mph                 | mph                 | mph                 | mph                 | mph                 | mph                 | mph                 | mph                    | mph                 |
|                | <i>R</i> (ft)          | <i>R</i> (ft)       | <i>R</i> (ft)       | <i>R</i> (ft)       | <i>R</i> (ft)       | <i>R</i> (ft)       | <i>R</i> (ft)       | <i>R</i> (ft)       | <i>R</i> (ft)       | <i>R</i> (ft)       | <i>R</i> (ft)       | <i>R</i> (ft)       | <i>R</i> (ft)          | <i>R</i> (ft)       |
| NC             | 868                    | 1580                | 2290                | 3130                | 4100                | 5230                | 6480                | 7870                | 9410                | 11100               | 12600               | 14100               | 15700                  | 17400               |
| RC             | 614                    | 1120                | 1630                | 2240                | 2950                | 3770                | 4680                | 5700                | 6820                | 8060                | 9130                | 10300               | 11500                  | 12900               |
| 2.2            | 543                    | 991                 | 1450                | 2000                | 2630                | 3370                | 4190                | 5100                | 6110                | 7230                | 8200                | 9240                | 10400                  | 11600               |
| 2.4            | 482                    | 884                 | 1300                | 1790                | 2360                | 3030                | 3770                | 4600                | 5520                | 6540                | 7430                | 8380                | 9420                   | 10600               |
| 2.6            | 430                    | 791                 | 1170                | 1610                | 2130                | 2740                | 3420                | 4170                | 5020                | 5950                | 6770                | 7660                | 8620                   | 9670                |
| 2.8            | 384                    | 709                 | 1050                | 1460                | 1930                | 2490                | 3110                | 3800                | 4580                | 5440                | 6200                | 7030                | 7930                   | 8910                |
| 3.0            | 341                    | 635                 | 944                 | 1320                | 1760                | 2270                | 2840                | 3480                | 4200                | 4990                | 5710                | 6490                | 7330                   | 8260                |
| 3.2            | 300                    | 566                 | 850                 | 1200                | 1600                | 2080                | 2600                | 3200                | 3860                | 4600                | 5280                | 6010                | 6810                   | 7680                |
| 3.4            | 256                    | 498                 | 761                 | 1080                | 1460                | 1900                | 2390                | 2940                | 3560                | 4250                | 4890                | 5580                | 6340                   | 7180                |
| 3.6            | 209                    | 422                 | 673                 | 972                 | 1320                | 1740                | 2190                | 2710                | 3290                | 3940                | 4540                | 5210                | 5930                   | 6720                |
| 3.8            | 176                    | 358                 | 583                 | 864                 | 1190                | 1590                | 2010                | 2490                | 3040                | 3650                | 4230                | 4860                | 5560                   | 6320                |
| 4.0            | 151                    | 309                 | 511                 | 766                 | 1070                | 1440                | 1840                | 2300                | 2810                | 3390                | 3950                | 4550                | 5220                   | 5950                |
| 4.2            | 131                    | 270                 | 452                 | 684                 | 960                 | 1310                | 1680                | 2110                | 2590                | 3140                | 3680                | 4270                | 4910                   | 5620                |
| 4.4            | 116                    | 238                 | 402                 | 615                 | 868                 | 1190                | 1540                | 1940                | 2400                | 2920                | 3440                | 4010                | 4630                   | 5320                |
| 4.6            | 102                    | 212                 | 360                 | 555                 | 788                 | 1090                | 1410                | 1780                | 2210                | 2710                | 3220                | 3770                | 4380                   | 5040                |
| 4.8            | 91                     | 189                 | 324                 | 502                 | 718                 | 995                 | 1300                | 1640                | 2050                | 2510                | 3000                | 3550                | 4140                   | 4790                |
| 5.0            | 82                     | 169                 | 292                 | 456                 | 654                 | 911                 | 1190                | 1510                | 1890                | 2330                | 2800                | 3330                | 3910                   | 4550                |
| 5.2            | 73                     | 152                 | 264                 | 413                 | 595                 | 833                 | 1090                | 1390                | 1750                | 2160                | 2610                | 3120                | 3690                   | 4320                |
| 5.4            | 65                     | 136                 | 237                 | 373                 | 540                 | 759                 | 995                 | 1280                | 1610                | 1990                | 2420                | 2910                | 3460                   | 4090                |
| 5.6            | 58                     | 121                 | 212                 | 335                 | 487                 | 687                 | 903                 | 1160                | 1470                | 1830                | 2230                | 2700                | 3230                   | 3840                |
| 5.8            | 51                     | 106                 | 186                 | 296                 | 431                 | 611                 | 806                 | 1040                | 1320                | 1650                | 2020                | 2460                | 2970                   | 3560                |
| 6.0            | 39                     | 81                  | 144                 | 231                 | 340                 | 485                 | 643                 | 833                 | 1060                | 1330                | 1660                | 2040                | 2500                   | 3050                |

Table 3-8 A Policy on Geometric Design of Highways and Streets 7th Edition (AASHTO)

| e =% |
|------|
|------|

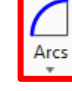

6. Using the superelevation value determined in Step 4 and a  $\Delta$  value of 0.57%, use the equation and table below to determine the transition length ( $L_r$ ):

$$L_r = \frac{\left(wn_1\right)e_d}{\Delta}\left(b_w\right)$$

where:

L<sub>r</sub> = minimum length of superelevation runoff, ft

- w = width of one traffic lane, ft (typically 12 ft)
- $n_1 =$  number of lanes rotated
- $e_d$  = design superelevation rate, percent
- $b_w$  = adjustment factor for number of lanes rotated
- $\Delta$  = maximum relative gradient, percent

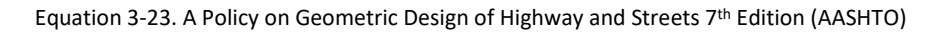

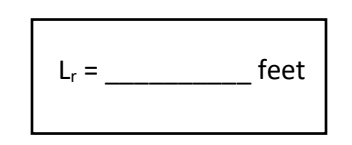

7. Now, compute the length of transition runout ( $L_t$ ) using a 2% normal crown and the formula presented below:

$$L_t = \frac{e_{NC}}{e_d}L_r$$

where:

- Lt = minimum length of tangent runout, ft
- eNC = normal cross slope rate, percent
- ed = design superelevation rate, percent
- *Lr* = minimum length of superelevation runoff, ft

Equation 3-24. A Policy on Geometric Design of Highway and Streets 7th Edition (AASHTO)

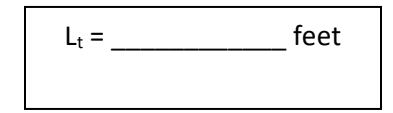

- 8. Change the workflow from *OpenRoads Modeling* to *Drawing* and select the Annotate Ribbon.
- 9. Using the curve and tangents that you drew in steps 1 through 3 and the dimensioning tools, dimension the following on the left side of the curve only (the right side is identical). Read the notes below before dimensioning.

# Important Note:

AASHTO states "The proportion of runoff length ( $L_r$ ) placed on the tangent varies from 0.6 to 0.8 (i.e. 60 to 80 percent) with a large majority of agencies using 0.67". Therefore, for this lesson, let's use 0.67 (or 67%).

# Important Note:

To place the dimensions on the tangent, you may need to use the basic drawing tools to create a vertical line perpendicular to the tangent (using the place line and perpendicular snaps) at the end of the curve. Then, use the Move Parallel Tool to place copies of the line at the correct distance from the end of the curve, similar to what's shown below (except with actual values).

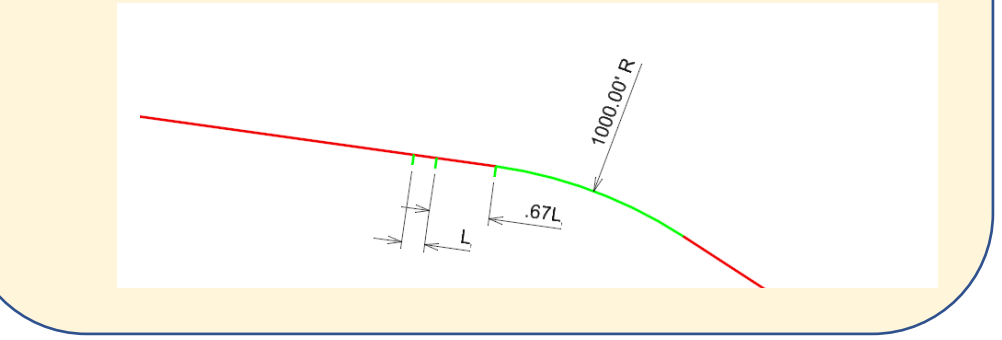

- a. The tangent runout (L<sub>t</sub>).
- b. The end of tangent runout to the beginning of the curve runoff (0.67L<sub>r</sub>).
- c. The radius of the curve.

#### Task 3: Drawing a Reversed Road Curve

- 1. Switch back to the *OpenRoads Modeling* workflow.
- 2. Add another 1000' tangent to the left side of your original tangent. This time, change  $\Delta$  (I) to 20 degrees, in the opposite direction of the original curve (creating a reverse curve).
- 3. Repeat Steps 4 through 6 in Task 2 to design and draw a curve that will leave a minimum of 300' of normal crowned roadway between the tangent runouts of each curve. Using the table below, be sure to select a radius for your curve that <u>does</u> require the use of spirals.
- 4. Use the Complex Geometry tool to combine your alignment created in Task 2 to your newly created tangent/curve.

### Helpful Tips:

- The table below presents the allowable maximum radius of a curve in which spirals should be used (i.e. radii greater than the values presented in table do not need a spiral).
- Remember to create a spiraled curve the Spiral-Arc-Spiral Tool, as discussed in Lesson 2.
- Remember, for a spiraled curve, all of the superelevation transition occurs within the spiral. According to AASHTO, the length of spiral should be equal to the length of your superelevation transition (i.e  $L_r = L_s$ )

| U.S. Customary        |                        |  |  |  |
|-----------------------|------------------------|--|--|--|
| Design speed<br>(mph) | Maximum<br>radius (ft) |  |  |  |
| 15                    | 114                    |  |  |  |
| 20                    | 203                    |  |  |  |
| 25                    | 317                    |  |  |  |
| 30                    | 456                    |  |  |  |
| 35                    | 620                    |  |  |  |
| 40                    | 810                    |  |  |  |
| 45                    | 1025                   |  |  |  |
| 50                    | 1265                   |  |  |  |
| 55                    | 1531                   |  |  |  |
| 60                    | 1822                   |  |  |  |
| 65                    | 2138                   |  |  |  |
| 70                    | 2479                   |  |  |  |
| 75                    | 2846                   |  |  |  |
| 80                    | 3238                   |  |  |  |

Table 3-18. A Policy on Geometric Design of Highways and Streets 7th Edition (AASHTO)

5. Indicate the values used of e (%), L<sub>r</sub>, and L<sub>t</sub> for the second curve below:

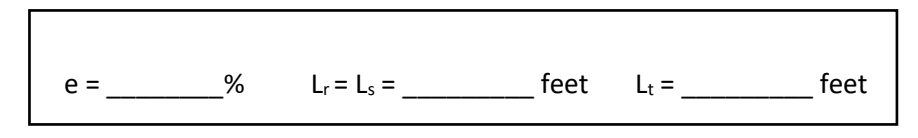

- 6. Use the dimensioning tools in the *Drawing* workflow and *Annotate* Ribbon to dimension the items below on the right side of the curve only (the left side is identical). Your drawing should look similar to the image shown below.
  - a. The tangent runout (L<sub>t</sub>).
  - b. Length of spiral  $(L_s)$
  - c. Radius of the curve.
  - d. Distance between tangent runouts.

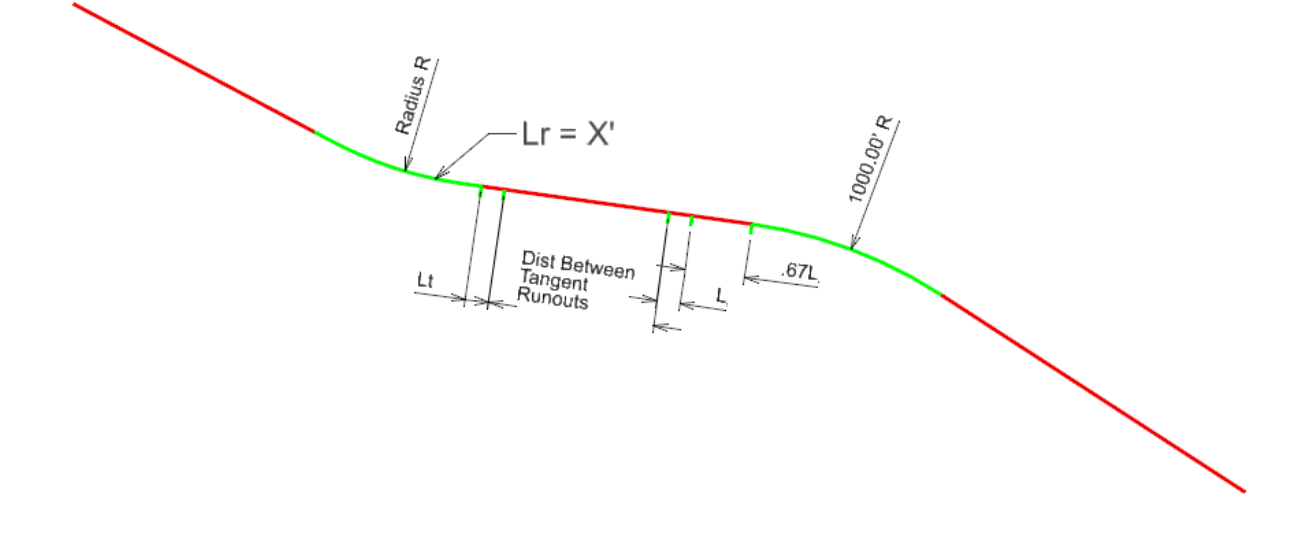

# Task 4: Using Design Standards to Check Your Horizontal Geometry

In this task, we will use OpenRoads to check our horizontal geometry against your projects design standards. In this lesson, we are using the 7<sup>th</sup> edition of A Policy on Geometric Design of Highways and Streets (Green Book) published by AASHTO, which are included with OpenRoads by default. We could equally create and incorporate state or local standards if necessary.

- 1. Reset the workflow to *OpenRoads Modeling*.
- 2. Use the **Transform** Tools to create a copy of the alignment you created in Tasks 2 and 3. Do not copy the dimensions.

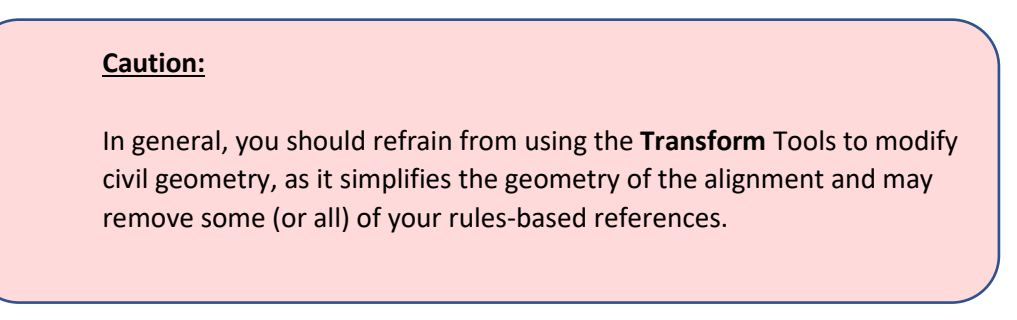

- 3. Select the alignment and change the radius of the left-most curve to 300'.
- 4. Under the Geometry Ribbon, in the General Tools toolbox, select the dropdown next to Standards and select Design Standards Toolbar.

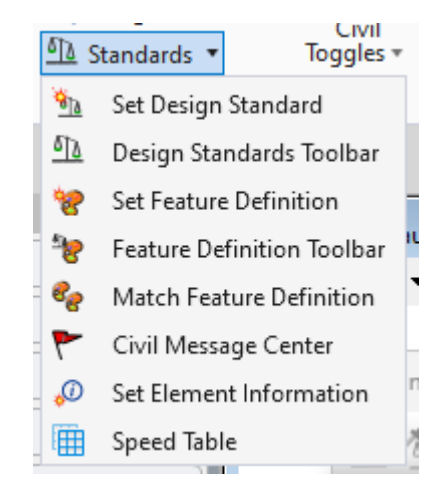

5. Once selected, the Design Standards Toolbar (shown below) will display. You can dock this by click and dragging it to your preferred location on your toolbar.

| Design Standards Toolbar |          | x      |
|--------------------------|----------|--------|
| to the                   | <u> </u> | $\sim$ |

6. In the Design Standards Toolbar, using the left drop down, select standard shown below.

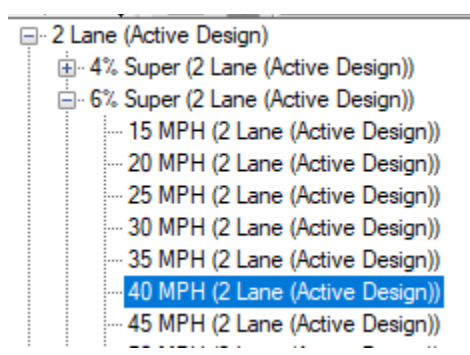

- 7. With the appropriate design standard selected, select the Set Design Standard icon shown on the right to toggle the design standard on.
- 8. The software will then prompt you to "Select Complex Element". Select the alignment created in Step 5 of this task. Once selected, right click to exit.
- 9. Use the scroll wheel to zoom in on the alignment. You should notice a circle with a red x located on the leftmost curve, as shown below.

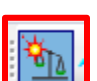

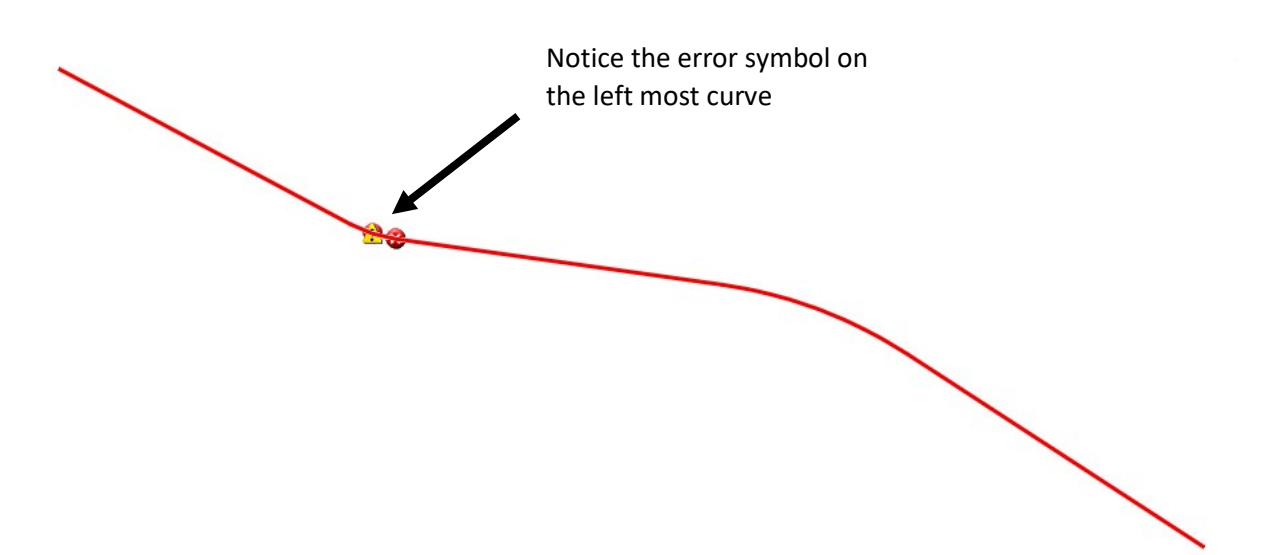

10. Use your pointer to hover over the error icon. You will notice a message appears, indicating your curve radius is below the allowable minimum of your design standard (7th Edition AASHTO Green Book).

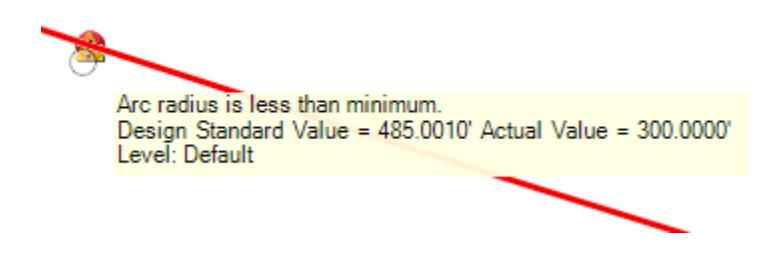

Note: This would likely indicate you will need to adjust your curve geometry to meet the minimum radius requirement and/or ask for a design exception from the project owner.

The Design Standards Tool is a very useful check to verify your design is meeting the required specifications!

11. To see a list format of all of the errors and warnings found within your alignment, open the Civil Message Center, located under the Standards dropdown. Be sure to select "Errors" or "Warnings" along the top of the message center to see only the errors and/or warnings.

| Civil Message Center |                                                     |                                                      |  |  |  |
|----------------------|-----------------------------------------------------|------------------------------------------------------|--|--|--|
| Hide All             | 🖊 33 MicroStation 🛛 😵 3 Errors 🗍 🔥 7 Warnings 🗏 🕸 0 | ) Messages                                           |  |  |  |
| Element              | Message                                             | Description                                          |  |  |  |
| 😵 Error              | Arc radius is less than minimum                     | Design Standard Value = 485.0010' Actual Value = 300 |  |  |  |

## Task 5: Printing your Work

- 1. Change the workflow to Drawing, and select the Place Text Tool under the Annotate Ribbon.
- 2. Place text near your alignments that provides the values for  $L_r$ ,  $L_t$ , e, and R from Tasks 2.
- 3. Use the **Place Fence** Tool around both your alignments from Tasks 2 and 3 along with the text you just created.
- 4. Use the print settings shown in the figure below.
- 5. Submit the following:
  - a. PDF printout of your alignments and values used.
  - b. Lesson2.dgn file.

| 🜍 Print (pdf.pltcfg)                 |                      |                   | - 🗆            | ×   |
|--------------------------------------|----------------------|-------------------|----------------|-----|
| File Settings Resymbolization        |                      |                   |                |     |
| 🚔 Q: 🕀 🗄 🖓 🎸                         | •                    |                   |                |     |
| Printer and Paper Size               |                      |                   |                |     |
| 📸 PDF                                |                      | <                 |                |     |
| Bentley PDF printer driver           | 100<br>1.202<br>2023 | -1<br>            | Rul 1          |     |
| ANSI A                               |                      |                   |                |     |
| Usable area is 11 x 8.5 in.          |                      |                   | _              |     |
| Landscape 💌                          |                      |                   |                |     |
| Area: Fence   Rasterize              | L                    |                   |                |     |
| View: View 1                         |                      |                   |                |     |
| Color: True Color Copi <u>es</u> : 1 | Show <u>d</u> e      | sign in preview   | 1              |     |
| Scal <u>e</u> : 500.0000             |                      | <u>R</u> otation: | None           | •   |
| Size: 7.913 5.557 in. ++             | Maximize             |                   |                |     |
| <u>O</u> rigin: 1.543 1.471 in. 🕑 /  | uto- <u>c</u> enter  |                   |                |     |
| Pen table:                           |                      |                   | 6              | / x |
| Design script:                       |                      |                   | d              | ×   |
|                                      |                      |                   | Print to File. | )   |